#### Selgitused "Väikeste põllumajandusettevõtete arendamise toetuse" taotlemise protsessi kohta e-PRIAs.

Taotlusi saab eeltäita ajavahemikul 19.03-25.03.2018 Taotlusi saab esitada taotlusperioodil 26.03 – 02.04.2018 (kuni 24.00-ni).

Taotlusvoor on periood taotluse vastuvõtmisest kuni taotlemise aluseks olevas määruses sätestatud nõuete täitmise kohustuse lõpuni (antud taotlusvoorus maksimaalselt kuni 22.08.2024).

Taotlus sisaldab nii avalduse kui äriplaani andmeid, seega äriplaani eraldi PRIAle esitama ei pea. Taotluse täitmise ja esitamise protsess koosneb seitsmest sammust. Järgnevalt lühiselgitused iga sammu kohta.

Käesoleva kasutusjuhendi leiad e-PRIA-st nupu koduleheküljelt meedet tutvustava info lisamaterjalidest.

# 1. Üldandmed

Üldandmete samm koosneb kahest plokist.

• Taotleja andmed

Süsteem kuvab välja PRIA-le esitatud taotleja isiku- ja kontaktandmed. Need on vajalikud taotluse menetluses vajalike toimingute ja infovahetuse läbiviimiseks. Isiku- ja kontaktandmeid saab uuendada uus e-PRIA-s "Kliendi andmed" sakis. Uuendatud isiku- ja kontaktandmete toetustaotlusele kuvamiseks tuleb toetustaotlus vahepeal sulgeda.

• Volitatud esindaja andmed taotluse menetlemisel

Süsteem kuvab välja taotleja esindaja isiku- ja kontaktandmed, kellega PRIA võtab esmajärjekorras ühendust juhul, kui esitatud taotluse osas tekib küsimusi või on vaja edastada infot. Kui taotlejal on mitu esindajat ja esitatava taotluse osas soovitakse anda PRIAle kontaktisikuks mõne teise esindusõigust omava isiku, siis saab seda teha vajutades nupule "Vaheta esindaja" (vt. pilt 1)

Seadusjärgsed õigused on automaatselt päritud Äriregistrist. Vajadusel saab ka volitusi anda siinsamas keskkonnas valides ülemiselt menüüribalt "Esindusõigused".

Pilt 1

| Põllumaja<br>Ja Informa           | INDUSE REGISTRITE<br>ITSIGONI AMET |                        |                          |                                      |                           |           |           |           |               | Esindatav<br>TÜÜP 04 OU TÕ | NN LAOS (99042084) + | Kasutaja<br>Tõnn Laos – |
|-----------------------------------|------------------------------------|------------------------|--------------------------|--------------------------------------|---------------------------|-----------|-----------|-----------|---------------|----------------------------|----------------------|-------------------------|
| Taotlemine                        | Dokumendid                         | Hinnakataloog          | Kliendi andmed           | Esindusõigused ja volitused          | Vana e-PRIA               |           |           |           |               |                            |                      |                         |
| Väikeste                          | e põlluma                          | ajanduset              | tevõtete ar              | endamise toetu                       | IS                        |           |           |           |               |                            |                      |                         |
| Taotleja<br>TÜÜP 04 OÜ TÕNM       | N LAOS (99042084)                  | Taotlusvo<br>22.02.201 | or<br>8 - 22.08.2024     |                                      |                           |           |           |           |               |                            |                      |                         |
| <b>Toetustaotlus</b><br>Esitamata |                                    | ▲ Taot                 | Ius pole PRIA-le esitatu | d.                                   |                           |           |           |           |               |                            |                      |                         |
|                                   |                                    | Toetu                  | istaotluse sise          | estamine ja esitamin                 | ne                        |           |           |           |               |                            | Vojed                | abi? Vajuta siia        |
|                                   |                                    | Ūida                   | indmed Āripla.           | ani lisaandmed Detailandr            | Imed Majandusaasta andmed | Müügitulu | Tegevused | Esitamine |               |                            |                      |                         |
|                                   |                                    | Taotle                 | eja andmed               |                                      |                           |           |           |           |               |                            |                      |                         |
|                                   |                                    |                        |                          | Taotleja nimi; TÜl                   | IÚP 04 OU TÔNN LAOS       |           |           |           | Esitaja nimi: | TÕNN LAOS                  |                      |                         |
|                                   |                                    |                        |                          | Registrikood: 990                    | 042084                    |           |           |           | lsikukood     | 38909042755                |                      |                         |
|                                   |                                    | Volita                 | tud esindaja             | andmed taotluse me                   | enetlemisel o             |           |           |           |               |                            |                      |                         |
|                                   |                                    |                        |                          | Esindaja nimi. TÕI<br>Isikukood: 389 | NN LAOS<br>909042755      |           |           |           |               |                            |                      | heta esindaja           |
|                                   |                                    |                        |                          |                                      |                           |           |           |           |               |                            | Kustuta taotius      | Edasi                   |

## 2. Äriplaani lisaandmed

Selles sammus tuleb sisestada äriplaani osaks olevad andmed taotleja majandustegevusega seotud riskide ja nende maandamise tegevuste kohta ning taotleja tegevused keskkonnasäästlikkuse ja ressursitõhususe tagamiseks. Mõlema sisestusvälja pikkus peab olema üle 159 tähemärgi. Sellest sammust on esialgselt võimalik edasi liikuda ilma andmeid sisestamata. Enne taotluse esitamist peab vajalik info olema aga sisestatud (vt. pilt 2).

#### Pilt 2

| Toetustaotluse sisestamine ja esitamine                                                        | Vajad abi? Vajuta siia                     |
|------------------------------------------------------------------------------------------------|--------------------------------------------|
| Üldandmed Ariplaani lisaandmed Detailandmed Majandusaasta andmed Müügitulu Tegevused Esitamine |                                            |
| Äriplaani lisaandmed                                                                           |                                            |
| Taotleja majandustegevusega seotud riskid ja tegevused nende maandamiseks:                     |                                            |
|                                                                                                |                                            |
| Taotlėja tegevused keskkonnasäästlikkuse ja ressursitõhususe tagamiseks:                       |                                            |
|                                                                                                |                                            |
|                                                                                                |                                            |
|                                                                                                | Kustuta taotlus Salvesta Salvesta ja edasi |

#### 3. Detailandmed

Nimetatud sammus on võimalik avaldada oma tahet taotleda toetust meetme määruses lubatud erisuste alusel. Lisaks kogub PRIA andmeid, mis on aluseks järgnevates sammudes olevate andmeväljade eeltäitmiseks, kontrollimiseks ja hindepunktide andmiseks (vt. pilt 3). Seireandmete alajaotuse all täidetavad andmed on vajalikud ainult seireks ja neid ei kasutata taotluse menetlemisel ning taotluse osas otsuse tegemisel.

Andmeväljade täitmisel on taotlejale abiks küsimärgi kujutisega ikoonile vajutamisel avanevad infotekstid. Palume neid kindlasti lugeda.

Käibemaksukohustuslaseks olemise info aluseks on Maksu- ja Tolliameti andmed.

Automaatselt kontrollitakse ja kuvatakse, kas taotlejaks on ettevõtja, kelle ettevõte on tunnustatud või mahepõllumajanduslikule tootmisele ülemineku ajal.

Seakasvatuse tegevusalal tegutsemise lõpetamise kohta saavad märke teha taotlejad, kes on esitanud PRIA-le majandustegevusteate sigade pidamisega tegelemise kohta. Kui ei ole, siis kuvab süsteem vaikimisi valiku "Ei".

Tegevusalad, kus kavandatavad tegevused ellu viiakse saab ära näidata tegevusala ees oleva märkekasti täitmisega. Märgitud tegevusala saab kustutada märkekastist märke eemaldamisega.

Seireandmete all tuleb seniseks tegevusalaks valida tegevusala, kust taotluse esitamisele vahetult eelnenud majandusaastal saadi suurim osa müügitulust. Märgitud tegevusala infot on vajalik vaid seireks, taotluse menetlemisel antud infot ei kasutata.

Toetatava põllumajandusettevõtte suuruse osas tuleb valik teha taotleja kasutuses oleva põllumajandusmaa alusel (vaid seireks kasutatav info).

| otleja detailandmed                                                                                                    |                                        |                    |                  |
|----------------------------------------------------------------------------------------------------|----------------------------------------|--------------------|------------------|
| Olen käibemaksukohustuslane:                                                                                                    | Jah (alates 29.06.2015)                |                    |                  |
| Olen mahepöllumajanduse valdkonnas tegutsemiseks tunnustatud:                                                                                                    | Ei                                     |                    |                  |
| Taotlen toetust hobusekasvatusega tegeleva ettevõtjana: *                                                                                                    | <ul> <li>Jah</li> <li>Ei</li> </ul>    |                    |                  |
| õpetan seakasvatuse tegevusalal tegutsemise vähemalt viieks aastaks arvates PRIA poolt viimase toetusosa väljamaksmisest<br>ning soovin saada vastava hindamiskriteeriumi alusel hindepunkte. | Ei                                     |                    |                  |
| Tegevusalad, kus taotluses kavandatavad tegevused ellu viiakse: *                                                                                                    | Puuvilja- ja marjakasvatus, Mesindus 👻 |                    |                  |
| Kas taotlejal on taotletava toetuse tegevustega seotud veebileht?: *                                                                                                    | <ul> <li>Jah</li> <li>Ei</li> </ul>    |                    |                  |
| Palun märkige veebilehtede aadressid: *                                                                                                    | www.veebileht.ee                       |                    |                  |
| eireandmed                                                                                                    |                                        |                    |                  |
| Taotleja senine tegevusala: * €                                                                                                    | Köögiviljakasvatus                     |                    | V                |
| Toetatava põllumajandusettevõtte suurus: *                                                                                                    | 10-20 ha                               |                    | •                |
|                                                                                                    |                                        |                    |                  |
|                                                                                                    | Kustut                                 | a taotlus Salvesta | Salvosta ja odas |

## 4. Majandusaasta andmed

Süsteem kuvab taotlemise aastale vahetult eelnenud ja vahetult eelnenud teise majandusaasta kohta info (majandusaasta algus ja lõpp, majandusaasta kestvus, müügitulu) automaatselt Äriregistrist.

Sammus kuvatavale vormile peavad müügitulu andmed ise sisestama FIE-d. Käibemaksukohustuslane sisestab müügitulu ilma käibemaksuta.

Äriühingute müügitulu andmete aluseks on Äriregistri andmed. Kui muuta andmeid Äriregistris, saab tehtud muudatused taotlusele kuvada vajutades nuppu "Uuenda andmeid Äriregistrist" (vt. pilt 4). PRIA uuendab andmeid Äriregistrist üks kord ööpäevas.

#### Pilt 4

| Vajad ab/2 Vajuta siia                                                                                     |
|----------------------------------------------------------------------------------------------------|
| u Tegevused Esitamine                                                                                      |
| Uuenda andmed Avregetrat                                                                                   |
| TÜÜP 04 OÜ TÕNN LAOS 01.02.2016 - 31.01.2017 aruanne (12 kuud) 🗸 🗸                                         |
| Taotluse esitamisele vahetult eelnenud teise majandusaasta andmed Äriregistrist (päritud 12.03.2018 16:50) |
| MÜÜGITULU (KÄIVE) 45 000,00                                                                                |
|                                                                                                    |
|                                                                                                    |

## 5. Müügitulu

Taotleja sisestab vormile:

• Taotlemise aastale vahetult eelnenud ja vahetult eelnenud teise majandusaasta andmed (vt pilt 5).

Süsteem kontrollib sisestatud andmeid eelmises sammus Äriregistrist saadud või taotleja sisestatud "Müügitulu kokku" andmetega. Sisestada tuleb kõik tooted ja teenused, millega konkreetsel majandusaastal müügitulu teeniti.

• Taotlemise aastale järgneva teise majandusaasta prognoositava müügitulu andmed. Sisestada tuleb müügitulu prognoos toodete ja teenuste kaupa.

Toodete sisestamisel saab vajadusel kasutada PRIA kodulehel olevat abitabelit, kust saab sisestamist vajava toote ülesse otsida ning vaadata, millise valdkonna, jaotise ja grupi alla antud toode e-PRIAs sisestada tuleb. Tabel on leitav allolevalt lingilt avades "<u>Toetustaotluse esitamise abimaterjalid</u>".

Vormil on iga majandusaasta osas kolm alajaotust (vt. pilt 6):

• Tulu omatoodetud põllumajandustoodete või nende töötlemisel saadud toodete müügist.

Tulu sisestamisel saab tooteid valida ainult nende toodete hulgast, mis on Euroopa Liidu toimimise lepingu lisa I alusel põllumajandustooted. Toodete hõlpsamaks leidmiseks on need jaotatud nelja gruppi: 1. Piimatootmine 2. Teravilja, õliseemnete ja valgurikaste taimede kasvatamine 3. Loomakasvatus, v.a piimatootmine ja mesindus 4. Muude eespool nimetamata põllumajandustoodete tootmine k.a mesindus või töötlemine. Neljanda grupi alla põllumajandustoodete töötlemisel saadud müügitulu sisestamisel tuleb toode taotlejal endal sisestada;

• Tulu mittepõllumajandusliku toodangu müügist.

Siia grupi alla sisestatakse tulu, mis ei ole saadud omatoodetud põllumajandustoodete tootmisest või töötlemisest;

• Tulu teenuste müügist.

Käibemaksukohustuslane sisestab müügitulu ilma käibemaksuta.

Pilt 5

| Toetustaotluse sisestamine ja esitamine                                                        | Vajad abi? Vajuta siia                     |
|------------------------------------------------------------------------------------------------|--------------------------------------------|
| Üldandmed Äripiaani Ilsaandmed Detailandmed Majandusaasta andmed Muugitulu Tegevused Esitamine |                                            |
| Sisesta toodete ja teenuste kohta müügitulu detailandmed                                       |                                            |
| Tegelik müügitulu                                                                              |                                            |
| TÜÜP 04 OÜ TÕNN LAOS: 01.02.2017 - 31.01.2018 müügitulu 20000                                  | ^                                          |
| TŨŨP 04 OŨ TÕNN LAOS: 01.02.2016 - 31.01.2017 müügitulu 45000                                  | ^                                          |
| Prognoositav müügitulu                                                                         |                                            |
| TÜÜP 04 OÜ TÕNN LAOS: taotlemise aastale vahetult järgneva teise majandusaasta müügitulu       | ×د.                                        |
|                                                                                                |                                            |
|                                                                                                | Kustuta taotius Salvesta Salvesta ja edasi |

# Pilt 6

| sesta too                                                                                                    | odete ja teenuste kohta müügitulu detailandmed                                                                                                    |            |                              |       |                           |                      |                                  |                                                                     |                                                 |
|----------------------------------------------------------------------------------------------------|----------------------------------------------------------------------------------------------------|------------|------------------------------|-------|---------------------------|----------------------|----------------------------------|---------------------------------------------------------------------|-------------------------------------------------|
| gelik mü                                                                                                    | üügitulu                                                                                                    |            |                              |       |                           |                      |                                  |                                                                     |                                                 |
| )ÜP 04 OÜ                                                                                                    | ) TÕNN LAOS: 01.02.2017 - 31.01.2018 müügitulu 20000                                                                                                    |            |                              |       |                           |                      |                                  |                                                                     |                                                 |
|                                                                                                    |                                                                                                    |            |                              |       |                           |                      |                                  |                                                                     |                                                 |
| Auugitulu or                                                                                                    | matoodetud poliumajanduslike toodete muugist                                                                                                    |            |                              |       |                           |                      |                                  |                                                                     |                                                 |
| ulge tabeli kõik                                                                                                    | < alamread                                                                                                    |            |                              |       |                           |                      |                                  |                                                                     |                                                 |
| Jrk nr                                                                                                    | Müüdud toote või teenuse nimetus                                                                                                    | Ühik       |                              | Kogus |                           | Sisestatud müügitulu |                                  |                                                                     |                                                 |
| 1                                                                                                    | Piimatootmine                                                                                                    |            |                              |       |                           |                      | 0,00                             | Lisa too                                                            | de                                              |
| 2                                                                                                    | Teravilja, öliseemnete ja valgurikaste taimede kasvatamine                                                                                                    |            |                              |       |                           |                      | 14 000,00                        | Lisa too                                                            | de                                              |
| 2.1                                                                                                    | Nisu ja meslin                                                                                                    | kg         |                              |       | 20,00                     |                      | 14 000,00                        | A Muud                                                              | a 💼 Kustut                                      |
| 3                                                                                                    | Loomakasvatus, v.a piimatootmine ja mesindus                                                                                                    | 8          |                              |       |                           |                      | 0,00                             | Lisa too                                                            | de                                              |
| ● 4                                                                                                    | Muude eespool nimetamata põllumajandustoodete tootmine k.a mesindus või töötlen                                                                                                    | nine       |                              |       |                           |                      | 0,00                             | 1000000                                                             | 10                                              |
| 4.1                                                                                                    | Pollumajandustoodete tootmine                                                                                                    |            |                              |       |                           |                      | 0,00                             | Lisa too                                                            | 10                                              |
| 4.2                                                                                                    | Poliumajandustoodete tootiemine                                                                                                    |            |                              |       |                           |                      | 0,00                             | Lisa too                                                            | be                                              |
| ulu mittepõ<br>ilge tabeli kõik<br>Irk nr<br>1.1                                                                                                    | Muudud toote või teenuse nimetus           Tulu mittepõllumajandusliku toodangu müügist           muu                                                                                                    | Ühik<br>kg | Kogus                        | 20.00 | Sisestatud müü            | gitulu               | 6 000,00<br>6 000,00             | Lisa too<br>& Muud                                                  | de<br>a 💼 Kustut                                |
| ulu mittepõ<br>Jige tabeli kõik<br>Jirk nr<br>1 1.1<br>Kokku<br>ulu teenust<br>Jige tabeli kõik                                                                                                    | Silumajandusilku toodangu müügist       calamread       Muudud toote või teenuse nimetus       Tulu mittepõllumajandusilku toodangu müügist       muu       te müügist       calamread                                                                                                    | Uhik<br>kg | Kogus                        | 20,00 | Sisestatud müü            | gitulu               | 6 000,00<br>6 000,00<br>6 000,00 | Lisa too<br>Muud                                                    | de<br>a 🔒 Kustut                                |
| ulu mittepõ<br>ulge tabeli kõik<br>Jrk nr<br>D 1<br>1.1<br>Kokku<br>ulu teenust<br>ulu teenust<br>Jrk nr                                                                                                 | Silumajandusliku toodangu müügist<br>calannead<br>Muudu toote või teenuse nimetus<br>Tulu mittepõilumajandusliku toodangu müügist<br>muu<br>te müügist<br>calannead<br>Müüdud toote või teenuse nimetus                                                                                                    | Uhik<br>kg | Kogus                        | 20,00 | Sisestatud müü            | gitulu               | 6 000,00<br>6 000,00<br>6 000,00 | Lisa too<br>Muud                                                    | de<br>a 🖀 Kustut                                |
| ulu mittepõ<br>ulge tabeli kõik<br>Jrk nr<br>1.1<br>Kokku<br>ulu teenust<br>ulu teenust<br>Jrk nr<br>3.1                                                                                                 | Silumajandusliku toodangu müügist       calamread       Müüdud toote või teenuse nimetus       Tulu mittepõilumajandusliku toodangu müügist       muu       te müügist       talamread       Kuüdud toote või teenuse nimetus       Müüdud toote või teenuse nimetus       Hobusekasvatusega seonduvad teenused                                                                                                    | Uhik<br>kg | Kogus                        | 20,00 | Sisestatud müü<br>igitulu | gitulu               | 6 000,00<br>6 000,00<br>6 000,00 | Lisa too<br>Muud<br>0,00                                            | de<br>a 🗃 Kustut                                |
| ulu mittepõ<br>Jrk nr<br>1<br>1.1<br>Kokku<br>Ulu teenust<br>Ulu teenust<br>Jrk nr<br>1<br>1.1                                                                                                    | Mudud toote või teenuse nimetus       kalamread       Mudud toote või teenuse nimetus       muu       te müügist       kalamread       Müüdud toote või teenuse nimetus       kalamread       Müüdud toote või teenuse nimetus       kalamread       Müüdud toote või teenuse nimetus       Kalamread       Müüdud toote või teenuse nimetus       Hobusekasvatusega seonduvad teenused       Hobusekas seotud teenused                                                                                                    | Uhik<br>kg | Kogus<br>Sise                | 20,00 | Sisestatud müü<br>igitulu | gitulu               | 6 000,00<br>6 000,00<br>6 000,00 | Lisa too<br>Muud<br>0,00                                            | de<br>a 🗃 Kustuta                               |
| ulu mittepő<br>ulge tabeli kökk<br>Jrk nr<br>1 1.1<br>Kokku<br>ulu teenust<br>ulu teenust<br>ulu teenust<br>1 1.1<br>1.1<br>1.1                                                                          | Mudud toote või teenuse nimetus       muu       te müügist       talamread       Muüdud toote või teenuse nimetus       muu       Vertical Second Second Sec | Uhik<br>kg | Kogus<br>Sise                | 20,00 | Sisestatud müü            | gitulu               | 6 000,00<br>6 000,00<br>6 000,00 | Lisa too<br>Muud<br>0,00                                            | de<br>a 😰 Kustuta                               |
| Ulu mittepő<br>ulge tabeli kölk<br>Jrk nr<br>1<br>1.1<br>Kokku<br>ulu teenust<br>ulu teenust<br>ulu teanust<br>Jrk nr<br>1<br>1.1<br>1.2<br>1.3                                                          | Muddad toote või teenuse nimetus       Muddad toote või teenuse nimetus       Talu mittepõllumajandusliku toodangu müügist       muu       te müügist       teemüügist       teemise       Hobusekasvatusega seonduvad teenused       Hobuserautajate tegevus       teiduubiduubuse tallide tegevus                                                                                                    | Uhik<br>kg | Kogus<br>Sise<br>0<br>0      | 20,00 | Sisestatud müü            | gitulu               | 6 000,00<br>6 000,00<br>6 000,00 | Lisa too<br>Muud 0,00                                               | de<br>a 😰 Kustuta                               |
| ulu mittepő<br>Jrk nr<br>1.1<br>Kokku<br>ulu teenust<br>ulu teenust<br>Jrk nr<br>1.1<br>1.1<br>1.1<br>1.1<br>1.2<br>1.3<br>1.4                                                                           | Mudud toote või teenuse nimetus       Mudud toote või teenuse nimetus       Tulu mittepõllumajandusliku toodaegu müügist       muu       te müügist       tainaread       Müüdud toote või teenuse nimetus       te nüügist       Hobusekasvatusega seonduvad teenused       Hobusekasvatusega seonduvad teenused       Hobusetasvatusega seonduvad teenused       Võidusõiduhobuste tallide tegevus       Väidusõiduhobuste tallide tegevus                                                                                                    | Ühik<br>kg | Kogus<br>Sise<br>0<br>0<br>0 | 20,00 | Sisestatud müü            | gitulu               | 6 000,00<br>6 000,00<br>6 000,00 | Lisa too                                                            | đe<br>a 🖀 Kustuta                               |
| ulu mittepõ<br>ulge tabeli kõik<br>Jrk nr<br>1<br>1.1<br>Kokku<br>ulu teenust<br>ulge tabeli kõik<br>Jrk nr<br>1<br>1.1<br>1.2<br>1.3<br>1.4<br>1.5                                                      | Muädud toote või teenuse nimetus       Muädud toote või teenuse nimetus       Tulu mittepöllumajandusliku toodangu müügist       muu       te müügist       kalamread       Muädud toote või teenuse nimetus       te nüügist       kalamread       Muädud toote või teenuse nimetus       Hobustega seotud teenused       Hobustega seotud teenused       Hobustega seotud teenused       Kuistahobuste tallide tegevus       Võidusliduhobuste tallide tegevus       Hobuste tallide tegevus       Hobuste tallide tegevus                                                                                                    | Uhik<br>kg | Kogus                        | 20.00 | Sisestatud müü<br>igitulu | gitulu               | 6 000,00<br>6 000,00<br>6 000,00 | Lisa too<br>Muud<br>0,00                                            | de<br>a 🔁 Kustuta                               |
| Ulu mittepő<br>ulge tabeli kölk<br>Jrk nr<br>1<br>1.1<br>Kokku<br>Ulu teenust<br>ulge tabeli kölk<br>Jrk nr<br>1<br>1.1<br>1.2<br>1.3<br>1.4<br>1.5<br>2                                                 | Blumajandusliku toodangu müügist       kalaminedus       Kalaminedus       Kalaminedus       Kalaminedus       Kalaminedus       Kalaminedus       Kalaminedus       Kalaminedus       Kalaminedus       Kalaminedus       Kalaminedus       Kalaminedus       Kalaminedus       Kalaminedus       Kalaminedus       Kalaminedus       Võidusõiduhobuste tallide tegevus       Võidusõiduhobuste tallide tegevus       Ratsahobuste tallide tegevus       Kolsuste rentimine       Hobuste rentimine       Müüdu teonused                                                                                                    | Uhik<br>kg | Kogus                        | 20.00 | Sisestatud müü            | gitulu               | 6 000,00<br>6 000,00<br>6 000,00 | Lisa too<br>Muud<br>0,00<br>0,00<br>0,00                            | de<br>a 😰 Kustutz<br>Lisa teenu:                |
| ulu mittepõ<br>ulge tabeli kõik<br>Jrk nr<br>1<br>1.1<br>Kokku<br>ulu teenust<br>ulu teenust<br>Jrk nr<br>1<br>1.1<br>1.2<br>1.3<br>1.4<br>1.5<br>2<br>Kokku                                             | Mudud toote või teenuse nimetus         Mudud toote või teenuse nimetus         Tulu mittepõllumajandusliku toodangu müügist         muu         te müügist         kalantead         Mudud toote või teenuse nimetus         te müügist         kalantead         Mudud toote või teenuse nimetus         te näügist         kalantead         Hobusekasvatusega seonduvad teenused         Hobusekasvatusega seonduvad teenused         Hobusekasvatusega seonduvad teenused         Kussikuhobuste tallide tegevus         Ratsahobuste tallide tegevus         Hobuster antimine         Hobuster antimine      <                                                                                                    | Uhik<br>kg | Kogus                        | 20,00 | Sisestatud müü            | gitulu               | 6 000,00<br>6 000,00<br>6 000,00 | Lisa too<br>@ Muud<br>0,00<br>0,00<br>0,00                          | Je<br>a 🗟 Kustuta<br>Lisa teenu                 |
| ulu mittepõ<br>Jaka nr<br>1<br>1.1<br>Kokku<br>Ulu teenust<br>Jaka nr<br>1<br>1.1<br>1.2<br>1.3<br>1.4<br>1.5<br>2<br>Kokku                                                                              | Mudud toote või teenuse nimetus         Mudud toote või teenuse nimetus         Tulu mittepöllumajandusliku toodangu müügist         muu         te müügist         kalannead         Muüdud toote või teenuse nimetus         te müügist         kalannead         Muüdud toote või teenuse nimetus         te nüügist         kalannead         Hobustega seotud teenused         Hobustega seotud teenused         Hobustega seotud teenused         Kulusõiduhobuste tallide tegevus         Ratsahobuste tallide tegevus         Hobuste rentimine         Hobuste tallide tegevus         Hobuste tallide tegevus         Kulud teenused         Hobuste tallide tegevus         Hobuste tallide tegevus <td>Uhik<br/>kg</td> <td>Kogus</td> <td>20.00</td> <td>Sisestatud müü</td> <td>gitulu</td> <td>6 000,00<br/>6 000,00<br/>6 000,00</td> <td>Lisa tooo</td> <td>Je<br/>a S Kustut<br/>Lisa teenu</td>                                                                                                    | Uhik<br>kg | Kogus                        | 20.00 | Sisestatud müü            | gitulu               | 6 000,00<br>6 000,00<br>6 000,00 | Lisa tooo                                                           | Je<br>a S Kustut<br>Lisa teenu                  |
| Ulu mittepő<br>ulge tabeli kölk<br>Jrk nr<br>● 1<br>1.1<br>Kokku<br>Ulu teenust<br>ulge tabeli kölk<br>Jrk nr<br>● 1<br>1.1<br>1.2<br>1.3<br>1.4<br>1.5<br>2<br>Kokku<br>Nöuded, mis p<br>✓ Sissetatud a | Mudud toote või teenuse nimetus         Mudud toote või teenuse nimetus         Tulu mittepõllumajandusliku toodaegu müügist         muu         te müügist         kanneed         Müüdud toote või teenuse nimetus         te müügist         kanneed         Hobusekasvatusega seonduvad teenused         Hobusekasvatusega seonduvad teenused         Hobusekasvatusega seonduvad teenused         Hobusekasvatusega seonduvad teenused         Hobuserautajate tegevus         Ratsahobuste tallide tegevus         Hobuste tallide tegevus         Hobuste tentimine         Hobuste tallide tegevus         Hobuste tallide tegevus<                                                                                                    | Uhik<br>kg | Kogus                        | 20.00 | Siseetatud müü            | gitulu               | 6 000,00<br>6 000,00<br>6 000,00 | Lisa too<br>Muud<br>0,00<br>0,00<br>0,00<br>0,00<br>Hetke<br>20 000 | Je<br>a 🕏 Kustutu<br>Lisa teentu<br>I sisestatu |

# 6. Tegevused

Taotleja sisestab vormile tegevused, millele soovib toetust taotleda. Tegevuste sisestamiseks vajuta nupule "Lisa uus tegevus" (vt. pilt 7).

## Pilt 7

| Toetustaotlu        | ise sisestamine ja              | esitamine              |                                   |           |           |           |                 |          | Vajad abi? Vajuta siia |
|---------------------|---------------------------------|------------------------|-----------------------------------|-----------|-----------|-----------|-----------------|----------|------------------------|
| Üldandmed           | Äriplaani lisaandmed            | Detailandmed           | Majandusaasta andmed              | Müügitulu | Tegevused | Esitamine |                 |          |                        |
| Sisesta tege        | evuste ja objektide             | andmed                 |                                   |           |           |           |                 |          |                        |
| 0 Alusta vormi täit | mist tegevuste sisestamisega. L | isa vähemalt 1 tegevus | vajutades nupule "Lisa uus tegevi | us".      |           |           |                 |          |                        |
|                     |                                 |                        |                                   |           |           |           |                 | Ľ        | Lisa uus tegevus       |
|                     |                                 |                        |                                   |           |           |           |                 |          |                        |
|                     |                                 |                        |                                   |           |           |           | Kustuta taotlus | Salvesta | Salvesta ja edasi      |

Avaneb vorm, kus tuleb sisestada:

- Tegevuse andmed;
- Tegevuse maksumus (vt. pilt 8).

Sisestamist vajavad tegevuse andmed sõltuvad sellest, kas taotleja valib tegevuse liigiks:

- Investeeringu või
- Muud põllumajandustoodete tootmise või nende töötlemise arendamise alased tegevused.

Iga kavandatav investeering tuleb sisestada eraldi tegevusena. Kõik muud tegevused sisestatakse ühe reana, v.a juhul kui kavandatava muude põllumajandustoodete tootmise või nende töötlemise arendamise alase tegevuse käibemaksumäärad on erinevad.

Lisaks tuleb selles sammus sisestada kavandatava tegevuse asukoha andmed. Selleks tuleb vajutada nuppu "Lisa rida" nuppu ja alustada aadressi sisestamisega (vt. pilt 8). Aadressiga seotud katastritunnused kuvatakse automaatselt. Pärast aadressi sisestamisest tuleb vähemalt üks aadress valida põhiaadressiks (vt. pilt 9).

## Pilt 8

| Toetustaotlu                 | ise sisestamine ja e                    | esitamine                  |                                |                        |                  |           |          |                 | Vajad abi? Vajuta siia         |
|------------------------------|-----------------------------------------|----------------------------|--------------------------------|------------------------|------------------|-----------|----------|-----------------|--------------------------------|
| Üldandmed                    | Ariplaani lisaandmed                    | Detailandmed               | Majandusaasta andmed           | Müügitulu              | Tegevused        | Esitamine |          |                 |                                |
| Tegevuse al                  | ndmed                                   |                            |                                |                        |                  |           |          |                 |                                |
|                              |                                         | Tegevuse liik:             | * @ Investeering               |                        |                  |           |          | ×               |                                |
|                              |                                         | Tegevus                    | * Ostmine                      |                        |                  |           |          | ٠               |                                |
|                              |                                         | Objekti liik               | * Materiaalne vara sh. biolo   | ogiline vara           |                  |           |          | ¥               |                                |
|                              |                                         | Materiaalse vara liik:     | * Masin                        |                        |                  |           |          | •               |                                |
|                              |                                         | Objekti nimetus            | * Siia tuleb kirjutada investe | eringu objekti nimet   | us               |           |          |                 |                                |
|                              |                                         | Objekti kirjeldus          | * Siia tuleb kirjutada investe | eringu objekti kirjeld | lus              |           |          |                 |                                |
|                              |                                         | Tegevuse eesmärk           | * Sija tuleb kirjutada tegevu  | <u>se</u> eesmärk      |                  |           |          |                 |                                |
| Kavandatav<br>Kavandatava te | va tegevuse asukoł<br>egevuse asukoht o | ha andmed                  |                                |                        |                  |           |          |                 |                                |
| Sisesta objekti aad          | dress                                   |                            |                                | Määra                  | a põhiaadressiks |           |          |                 |                                |
|                              |                                         |                            |                                |                        |                  |           |          |                 | Lisa rida                      |
|                              | Kavandatava tegevi                      | use asukoha katastritunnus | * Katastritunnus               |                        |                  |           |          |                 |                                |
|                              |                                         |                            |                                |                        |                  | Lisa rida |          |                 |                                |
| Tegevuse r                   | naksumus                                |                            |                                |                        |                  |           |          |                 |                                |
|                              |                                         | Tedevuse netomaksumu       | x* 15000.00                    |                        |                  |           |          |                 |                                |
|                              |                                         | Käibemaksu mää             | r.* 20%                        | •                      |                  |           |          |                 |                                |
|                              |                                         | Maksumus käibemaksug       | a: 18 000,00                   |                        |                  |           |          |                 |                                |
|                              | Teg                                     | evuse abikõlblik maksumu   | s: 18 000,00                   |                        |                  |           |          |                 |                                |
|                              |                                         |                            |                                |                        |                  |           | Katkesta | Salvesta ja pöö | du tagasi Tegevuste põhilehele |

Tegevuse abikõlblik maksumus arvestatakse koos käibemaksuga olenemata sellest, kas taotleja on käibemaksukohustuslane või mitte. Kui tegevuse andmed on sisestatud, tuleb vajutada nuppu "Salvesta ja pöördu tagasi Tegevuste põhilehele".

# Pilt 9

| Kavandatava tegevuse asukoha andmed            |                |  |                         |           |
|------------------------------------------------|----------------|--|-------------------------|-----------|
| Kavandatava tegevuse asukoht 🧿                 |                |  |                         |           |
| Sisesta objekti aadress                        |                |  | Määra<br>põhlaadressiks |           |
| Tartu maakond, Elva vald, Elva linn, Tähe tn 4 |                |  | 8                       | Kustuta   |
|                                                |                |  |                         | Lisa rida |
| Kavandatava tegevuse asukoha katastritunnus: * | Katastritunnus |  |                         |           |
| remained in regenered some medaniterintes.     | 17006:002:0008 |  |                         |           |
|                                                |                |  |                         |           |

Süsteem kuvab tabeli kujul koondinfo sisestatud tegevustest ja infoteksti, mis on abiks meetme määruses sätestatud nõuete täitmisel (vt. pilt 10).

Järgmise tegevuse lisamiseks tuleb vajutada uuesti nuppu "Lisa uus tegevus".

Pärast tegevuste sisestamist tuleb ära näidata taotletava toetuse kogusumma ja toetuse esimese osa suurus (protsent taotletava toetuse kogusummast). Esimese osa toetuse summa väli täitub seepeale automaatselt (vt. pilt 10).

| Pilt    | 10                      |                    |                                              |                              |                                 |                                                             |                        |
|---------|-------------------------|--------------------|----------------------------------------------|------------------------------|---------------------------------|-------------------------------------------------------------|------------------------|
| Toetu   | staotluse sis           | estamine           | ja esitamine                                 |                              |                                 |                                                             | Vajad abi? Vajuta siia |
| Ülda    | ndmed Äripla            | ani lisaandmed     | Detailandmed Majandusaasta                   | andmed Müügitu               | lu Tegevused Esitam             | nine                                                        |                        |
| Sises   | ta tegevuste            | ja objekti         | de andmed                                    |                              |                                 |                                                             |                        |
|         |                         |                    |                                              |                              |                                 |                                                             | Lisa uus tegevus       |
| Jrk nr  | Tegevuse liik           | Tegevus            | Objekti liik                                 | Objekti nimetus              |                                 | Tegevuse abikölblik maksumus                                |                        |
| 1       | Investeering            | Ostmine            | Materiaalne vara sh. bioloogiline vara       | Siia tuleb kirjutada         | a investeeringu objekti nimetus | 18 000,00                                                   | 🖋 Muuda 💼 Kustuta      |
| Kokku   |                         |                    |                                              |                              |                                 | 18 000,00                                                   |                        |
| Maksima | alne toetuse summa ta   | iotleja kohta kokl | ku kogu 20142020.a. programmperioodi jooksul |                              |                                 |                                                             | 15 000,00              |
| Program | mperioodil veel taotler | nata toetuse sum   | ima                                          |                              |                                 |                                                             | 15 000,00              |
|         |                         |                    | Tegev                                        | uste abikõlblik maksumus:    | 18 000,00                       |                                                             |                        |
|         |                         |                    |                                              | Taotlen toetust summas:*     | 15 000,00                       |                                                             |                        |
|         |                         |                    |                                              | Omaosalus:                   | 3 000,00                        |                                                             |                        |
|         |                         |                    |                                              | Omaosaluse määr:             | 16,66 %                         |                                                             |                        |
|         |                         |                    | Та                                           | otlen esimese osa toetust: * | 75,00                           | % taotletava toetuse summast (lubatud vahemik 1,00%-75,00%) |                        |
|         |                         |                    |                                              |                              |                                 |                                                             |                        |
|         |                         |                    | Taotlen esir                                 | mese osa toetust summas:*    | 11 250,00                       |                                                             |                        |

#### 7. Esitamine

- Süsteem kuvab taotletava toetuse summa kokku ja esimese osa toetuse summa.
- Taotlejal on võimalik avada täidetud taotluse PDF eelvaade (veendumaks, et kõik andmed on korrektselt taotlusele kirja saanud).
- Taotlejal on võimalik avaldada tahet, et soovib antud toetustaotluse ja selle maksetaotlus(t)e otsuse(d) saada elektrooniliselt.

Maksuvõlgade või nende puudumise info uuendatakse EMTA-st üks kord ööpäevas.

Käesolev leht on kättesaadav igal taotluse täitmise sammul. Kui taotluse täitmisel tekib küsimusi, siis palume ühendust võtta investeeringutoetuste infotelefonil 737 7678 või e-posti aadressil info@pria.ee.

Kui vajate e-teenuste kasutamisel abi, palume pöörduda PRIA maakondlikesse teenindusbüroodesse, mille leiate PRIA kodulehelt aadressil kontaktid http://www.pria.ee/et/pria/teenindusbrood. Teenindusbüroodes kohapeal olemas on kliendiarvutid, mille kasutamiseks saad broneerida aja (http://www.pria.ee/broneering/) ja meie klienditeenindajad aitavad Sul e-teenusega tutvuda ning on abiks taotluse eeltäitmisel ja esitamisel. Ka aja broneerimiseks saad vajadusel abi meie klienditeenindajatelt.

PRIA teenindusaeg on esmaspäevast reedeni kell 9.00 - 16.00. Lühendatud tööpäevade või erandolukordade korral on vastav teavitus e-PRIA avalehel.